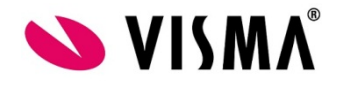

# Beknopte handleiding werknemers 'Hoe dien ik een declaratie in?'

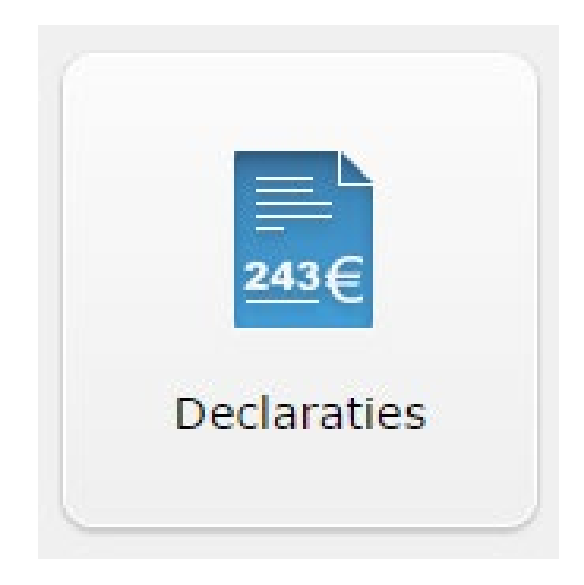

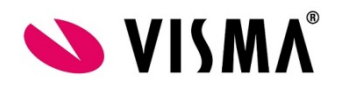

## Inhoudsopgave:

| 1. | Invo | perscherm oproepen            | 3 |
|----|------|-------------------------------|---|
| 2. | Dec  | laratie invoeren              | 3 |
|    | 2.1  | Datum                         | 3 |
|    | 2.2  | Itemgroep                     | 4 |
|    | 2.3  | Item                          | 4 |
|    | 2.4  | Routeselectie                 | 4 |
|    | 2.5  | Van                           | 4 |
|    | 2.6  | Naar                          | 4 |
|    | 2.7  | Terug                         | 4 |
|    | 2.8  | Aantal kilometers             | 4 |
|    | 2.9  | Afstand berekenen             | 5 |
|    | 2.10 | Bedrag                        | 5 |
|    | 2.11 | <i>BTW</i>                    | 5 |
|    | 2.12 | Omschrijving                  | 5 |
|    | 2.13 | Bijlage                       | 5 |
|    | 2.14 | Opslaan                       | 5 |
|    | 2.15 | Opslaan en nieuw              | 5 |
|    | 2.16 | Annuleren                     | 5 |
|    | 2.17 | Omschrijving                  | 6 |
|    | 2.18 | Bijlage                       | 6 |
|    | 2.19 | Opslaan                       | 6 |
|    | 2.20 | Annuleren                     | 6 |
| 3. | Dec  | laratie indienen              | 7 |
|    | 3.1  | Sluiten                       | 7 |
|    | 3.2  | Indienen                      | 7 |
|    | 3.3  | Afdrukken                     | 7 |
| 4. | Ove  | rzicht ingediende declaraties | 8 |
|    | 4.1  | Status                        | 8 |
|    | 4.1. | 1 Niet ingediend              | 8 |
|    | 4.1. | 2 Wacht op goedkeuring        | 9 |
|    | 4.1. | 3 Uitbetaald                  | 9 |
|    | 4.1. | 4 Afgewezen                   | 9 |

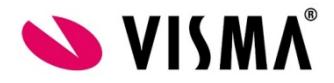

#### 1. Invoerscherm oproepen

Mijn Talent – kies op het hoofdscherm voor "Declaratie indienen".

| Verlof aanvragen | Taken                | Beter melden | Z43€<br>Declaratie indienen |
|------------------|----------------------|--------------|-----------------------------|
| E-dossier        | <b>Mijn gegevens</b> |              |                             |
|                  |                      |              |                             |

3. Declaratie invoeren

Tabblad declaratieoverzicht:

| Werknemer:<br>Declaratiecode: | Marco   | 9 Berg (30)     |                 | Con<br>Dec | tract:<br>aratieperiode: | <b>1.1, 0</b> | 1-aug-2013 t/m<br>▼ (Geen gekozen) | , 998, HR admi | nistratie<br>• |
|-------------------------------|---------|-----------------|-----------------|------------|--------------------------|---------------|------------------------------------|----------------|----------------|
| Referentie:                   |         |                 |                 |            |                          |               |                                    |                |                |
| Declaratieoverz               | icht    |                 |                 |            |                          |               |                                    |                |                |
| Datum item                    | Itemg   | Iroep           | Declaratie-item |            | Omschrijving             |               |                                    | Van            | Na             |
|                               |         |                 |                 |            |                          |               |                                    |                |                |
| Declaratieinvo                | er      |                 |                 |            |                          |               |                                    |                |                |
| Datum:                        |         | dd-MMM-yyyy     |                 |            |                          |               |                                    |                |                |
| Itemgroep:                    |         | Algemeen        |                 |            |                          | •             |                                    |                |                |
| Item:                         |         | Parkeerkosten   |                 |            |                          | • i           |                                    |                |                |
| Bedrag:                       |         |                 | *               |            |                          |               |                                    |                |                |
| Omschrijving:                 |         |                 |                 |            |                          |               |                                    |                |                |
| onisenijving.                 |         |                 |                 |            |                          |               |                                    |                |                |
|                               |         |                 |                 |            |                          |               |                                    |                |                |
| Bijlage:                      |         | Toevoegen *     |                 |            |                          |               |                                    |                |                |
| Opslaan Ops                   | laan en | nieuw Annuleren |                 |            |                          |               |                                    |                |                |

2.1 Datum

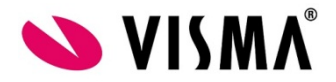

De datum betreft de dag dat de te declareren kosten zijn gemaakt.

#### 2.2 Itemgroep

Hier kiest u de groep waar voor u wilt declareren. Bijv. Algemeen, Studie, Reizen etc. (Welke groepen hier voor u zichtbaar zijn is afhankelijk van de door uw bedrijf gekozen inrichting).

#### 2.3 Item

()

#### 2.4 Routeselectie

Wanneer het een item betreft van het soort Openbaar vervoer of kilometers, komt deze selectie tevoorschijn. In de getoonde lijst kunt u kiezen voor:

- handmatige invoer
- Eerder ingevoerde routes
- Vaste routes

Zodra u een bestaande route kiest, worden de velden Van, Naar en Aantal kilometers of Bedrag gevuld.

#### 2.5 Van

Dit veld is zichtbaar bij het declareren van kilometers. Hier kunt u uw plaats van vertrek opgeven.

2.6 Naar

Dit veld is zichtbaar bij het declareren van kilometers. Hier kunt u uw plaats van aankomst ingegeven.

#### 2.7 Terug

Indien u de te declareren route ook retour heeft gereden, kunt u dit aangeven door dit vakje aan te vinken. Het systeem berekent dan automatisch voor u ook de terugreis.

#### 2.8 Aantal kilometers

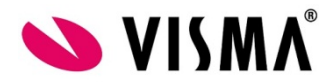

Hier geeft u het aantal kilometers per enkele reis op.

#### 2.9 Afstand berekenen

Indien u het aantal kilometers van de door u afgelegde reis niet direct paraat heeft, kunt u op deze link klikken. Er zal in een pop- up scherm een routeplanner verschijnen waarmee u het aantal kilometers kunt berekenen. Voer het getoonde aantal kilometers vervolgens in bij het veld 'Aantallen'.

#### 2.10 Bedrag

Hier kunt u het bedrag van de declaratie ingeven. Dit is het bedrag inclusief BTW.

#### 2.11 BTW

Indien van toepassing, kunt u hier het bedrag aan BTW in de declaratie opgeven.

#### 2.12 Omschrijving

Hier kunt u een vrije omschrijving ter verduidelijking van uw declaratie ingeven.

#### 2.13 Bijlage

Hier kunt u uw bonnetje/factuur uploaden dat als bewijsstuk bij de declaratieregel wordt gevoegd.

#### 2.14 Opslaan

Door hier op te klikken voegt u de declaratieregel toe aan uw totale declaratie. Door op te slaan is de declaratie nog NIET ingediend ter goedkeuring of ter uitbetaling!

#### 2.15 Opslaan en nieuw

Door hier voor te kiezen wordt de ingevoerde declaratieregel opgeslagen en wordt er direct een nieuw, leeg scherm getoond waarin u een nieuwe declaratieregel in kunt voeren.

#### 2.16 Annuleren

Door op de knop annuleren te klikken wordt het invoeren van een nieuwe regel geannuleerd.

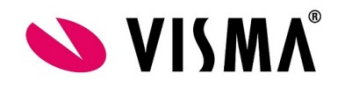

| Werknemer: Ma<br>Declaratiecode:<br>Referentie: | AA0017             |                           | Contract:<br>Declaratieperiode: | <b>1.1, 01-aug-2013 t/m , 99</b> | 8, HR administratie |
|-------------------------------------------------|--------------------|---------------------------|---------------------------------|----------------------------------|---------------------|
| Declaratieoverzicht                             | Bijlagen (0)       | Log                       |                                 |                                  |                     |
| Er zijn geen bijlagen o                         | p declaratieniveau |                           |                                 |                                  |                     |
| —Bijlage aan declara                            | atie toevoegen –   |                           |                                 |                                  |                     |
| Omschrijving:                                   |                    |                           |                                 |                                  |                     |
| Bijlage:                                        |                    | Toevoegen                 |                                 |                                  |                     |
| Opslaan                                         |                    |                           |                                 |                                  |                     |
| Aangemaakt op 22-9                              | -2014 15:06:33     | door Alix-Stoel-visma-com |                                 |                                  |                     |
| Sluiten Indienen                                |                    |                           |                                 |                                  |                     |

Zodra u een declaratieregel hebt toegevoegd (zie stap 2) en opgeslagen, dan verschijnt het tabblad Bijlagen.

Van het bovenstaand scherm wordt per in te vullen veld een uitleg gegeven:

#### 2.17 Omschrijving

Hier kunt u de omschrijving ingeven die hoort bij de bijlage die u gaat uploaden.

2.18 Bijlage

Hier kunt u uw bijlage bij de declaratie uploaden die als bewijsstuk bij de declaratie wordt gevoegd.

2.19 Opslaan

Door op opslaan te klikken wordt de bijlage toegevoegd aan uw declaratie.

2.20 Annuleren

Door op Annuleren te klikken wordt het toevoegen van de bijlage geannuleerd.

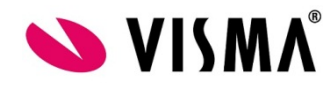

#### Tabblad Log:

| Werknemer: Ma<br>Declaratiecode:<br>Referentie: | rco Berg (30)<br>AA0017             | Contract: 1<br>Declaratieperiode: 2014 | .1, 01-aug-2013 t/m , 998, HR administratie<br>▼ 201409 ▼ Å |
|-------------------------------------------------|-------------------------------------|----------------------------------------|-------------------------------------------------------------|
| Declaratieoverzicht                             | Bijlagen (0) Log                    |                                        |                                                             |
| Datum                                           | Gebruiker                           | Bron                                   | Omschrijving                                                |
| 22-sep-2014 15:06                               | Alix-Stoel-visma-com                | Webapplicatie                          | Aangemaakt                                                  |
| Aangemaakt op 22-9-                             | 2014 15:06:33 door Alix-Stoel-visma | -com                                   |                                                             |
| Sluiten Indienen                                |                                     |                                        |                                                             |

Op dit tabblad ziet u de acties die zijn uitgevoerd. Dit tabblad is pas zichtbaar nadat er een declaratieregel is ingevoerd. U vindt in deze log de aanmaakdatum van de declaratie, de indieningsdatum, wijzigingen na het indienen en de goedkeuringsdatum.

#### 4. Declaratie indienen

| We<br>De<br>Rei | erknemer:<br>claratiecode:<br>ferentie: | Marco Berg (30)<br>AA0017 |                    | Contract:<br>Declaratieperiode: | <b>1.1, 01-aug-2013 t/m</b> 2014 <b>v</b> 201409 | , 998, HR admi | nistratie<br>▼* |
|-----------------|-----------------------------------------|---------------------------|--------------------|---------------------------------|--------------------------------------------------|----------------|-----------------|
|                 | Declaratieoverz                         | icht Bijlagen (0) Log     |                    |                                 |                                                  |                |                 |
|                 | Datum item                              | Itemgroep                 | Declaratie-item    | Omschrijving                    |                                                  | Van            | Naar            |
| 1               | 22-sep-2014                             | Algemeen                  | Parkeerkosten      | test                            |                                                  |                |                 |
| 2               | 22-sep-2014                             | Algemeen                  | Maaltijdkosten     | Lunch gehaald                   |                                                  |                |                 |
|                 | Totalen                                 |                           |                    |                                 |                                                  |                |                 |
| N               | ieuw                                    |                           |                    |                                 |                                                  |                |                 |
| Aa              | ngemaakt op 2                           | 2-9-2014 15:06:33 door Al | ix-Stoel-visma-com |                                 |                                                  |                |                 |
| S               | luiten Indiener                         | 1                         |                    |                                 |                                                  |                |                 |

Zodra u uw declaratie volledig heeft ingevuld, kunt u deze opslaan en/of indienen.

#### 3.1 Sluiten

Na het klikken op de knop Sluiten wordt het scherm gesloten zonder dat deze echt wordt ingediend. U kunt de declaratie op een later tijdstip weer oproepen en eventueel aanvullen met nog meer declaratieregels.

3.2 Indienen

Zodra u kiest voor Indienen wordt de declaratie opgeslagen en aangeboden bij de goedkeurder.

#### 3.3 Afdrukken

Middels de knop afdrukken stuurt u een opdracht naar de printer en wordt uw declaratie afgedrukt.

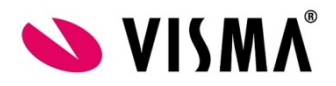

5. Overzicht ingediende declaraties

Mijn Talent – Declaratie indienen

| Verlof aanvragen | Taken         | Beter melden | 243€<br>Declaratie indienen |
|------------------|---------------|--------------|-----------------------------|
|                  | 2             |              |                             |
| E-dossier        | Mijn gegevens |              |                             |

Hierna wordt gelijk het overzicht getoond met alle declaraties.

| Declaratieperiode∠ | Datum ingediend   | Declaratiecode | Ingediend door       | Status               | Salarisperiode | Totaalbedrag | Totaal km | Totaal uren |   |  |
|--------------------|-------------------|----------------|----------------------|----------------------|----------------|--------------|-----------|-------------|---|--|
| 201409             | 22-sep-2014 15:09 | AA0018         | Alix-Stoel-visma-com | Wacht op goedkeuring | 201410         | 0,00         | 70,00     | 0,00        | • |  |
| 201409             |                   | AA0017         |                      | Niet ingediend       | 201410         | 22,00        | 0,00      | 0,00        |   |  |

Op dit scherm worden diverse gegevens getoond waarmee u de voortgang van uw declaratie kunt bewaken. Van het bovenstaand scherm wordt hieronder een uitleg gegeven:

#### 4.1 Status

Een declaratie kan verschillende statussen hebben. In welke stap van het goedkeuringsproces de declaratie zicht bevindt, is hiervoor bepalend. De volgende statussen zijn mogelijk:

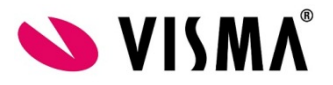

### 4.1.2 Wacht op goedkeuring

De declaratie is ingediend, maar moet nog worden goedgekeurd.

#### 4.1.3 Uitbetaald

De declaratie is goedgekeurd en zal worden uitbetaald in de aangegeven periode.

-22

4.1.4 Afgewezen

###